### GESTIONE BUONI PASTO

A seguito della selezione dell'APP JPOS il terminale visualizza un menu che consente di gestire i buoni pasto di tipo ELETTRONICO, CARTACEO o TOKEN.

L'esercente deve selezionare il tipo di buono pasto che desidera gestire.

# BUONI PASTO ELETTRONICI

I buoni pasto elettronici sono memorizzati nella carta a chip dell'utente.

Per tutte le operazioni, tranne ELENCO OPERAZIONI, è richiesto l'inserimento della carta nel lettore chip.

Sono possibili le seguenti operazioni:

SALDO: consente di visualizzare e stampare il dettaglio del quantitativo e valore economico dei buoni elettronici disponibili nella carta

SPESA: consente di utilizzare i buoni pasto elettronici presenti nella carta. Il terminale visualizza il quantitativo e il valore unitario dei buoni disponibili e consente di definire quanti buoni si desidera spendere premendo i pulsanti "+" e "-" presenti nel riquadro "Rich". Nella parte inferiore dello schermo vengono visualizzati i totali di quantità e valore economico dei buoni utilizzati. Premendo poi il pulsante RICHIEDI il quantitativo di buoni selezionati viene sottratto a quelli esistenti e viene visualizzato sul display uno scontrino riassuntivo che può anche essere stampato.

ANNULLA: consente di annullare l'ultima operazione di spesa effettuata con la carta inserita. Viene visualizzato, e può essere stampato, lo scontrino che attesta l'avvenuto annullamento dell'ultima spesa effettuata

ELENCO OPERAZIONI: consente di visualizzare, facendo scorrere le informazioni sullo schermo, e stampare, l'elenco delle ultime operazioni di spesa e/o annullo effettuate con buoni elettronici.

## BUONI PASTO CARTACEI

Con i buoni pasto cartacei è possibile eseguire le seguenti operazioni:

DEMATERIALIZZA: consente di spendere i buoni pasto cartacei. Quando si seleziona questa procedura viene automaticamente avviato il funzionamento della fotocamera posta nella parte inferiore del terminale e l'esercente può scansionare il codice a barre del buono da spendere. In caso debbano essere utilizzati più buoni pasto, è possibile scansionarli uno dopo l'altro premendo il tasto "Scansione", il totale buoni utilizzati e il valore economico si aggiorna ad ogni lettura. Lo scontrino visualizzato riporta sempre i totali di quantità buoni e valore economico della sessione corrente e può essere stampato.

ANNULLA DEMAT: consente di annullare la spesa di buoni letti precedentemente. Quando si seleziona questa procedura viene automaticamente avviato il funzionamento della fotocamera posta nella parte inferiore del terminale e l'esercente può leggere il codice a barre dei buoni dei quali annullare la spesa. Viene visualizzato e stampato uno scontrino che attesta l'avvenuto

annullamento. In caso di più buoni da annullare nella stessa procedura, il terminale consente la lettura di un buono dopo l'altro selezionando il pulsante "Scansione", il numero totale dei buoni annullati viene aggiornato contestualmente alla lettura dei buoni.

ELENCO OPERAZIONI: consente di visualizzare, facendo scorrere le informazioni sullo schermo, e stampare, l'elenco delle ultime operazioni di spesa e annullo effettuate con buoni cartacei.

Sia nella procedura di DEMATERIALIZZA che di ANNULLA DEMAT, è inoltre possibile, nel corso della scansione di più buoni, azzerare il totale parziale di quantità e valore economico dei buoni letti, selezionando il tasto "Azzera Totali". Questa modalità consente di agevolare l'utilizzo di più blocchi di buoni pasto all'interno di una stessa sessione di spesa. In ogni caso in alto a sinistra dello schermo rimane visualizzato il numero totale dei buoni validati nella corrente sessione.

# BUONI PASTO TOKEN

Con i buoni pasto di tipo token è possibile eseguire le seguenti operazioni:

ACQUISISCI: consente di spendere i buoni pasto di tipo token. Viene richiesta la verifica del token da utilizzare, il codice a barre può essere letto tramite la fotocamera selezionando il pulsante SCAN oppure mediante digitazione del codice. Una volta letto o digitato il codice, selezionare il pulsante "Richiedi", viene visualizzato e, su richiesta, stampato uno scontrino che riporta la quantità e il valore dei buoni acquisiti.

ANNULLA: consente di annullare l'utilizzo di buoni token letti precedentemente. Viene richiesto l'annullamento del token speso precedentemente, il codice a barre può essere letto tramite la fotocamera selezionando il pulsante SCAN oppure mediante digitazione del codice. Una volta letto o digitato il codice selezionare il pulsante "Richiedi", viene visualizzato e, su richiesta, stampato uno scontrino che attesta l'avvenuto annullamento dei buoni token acquisiti precedentemente.

ELENCO OPERAZIONI: consente di visualizzare, facendo scorrere le informazioni sullo schermo, e stampare, l'elenco delle ultime operazioni di spesa e annullo effettuate con buoni pasto di tipo token.

# SUPPORTO TECNICO

In caso di necessità di supporto tecnico contattare il numero: **0286876215**